## Knowledge

## Base

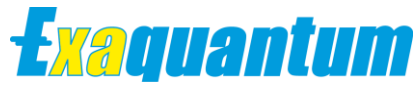

## Reinstating CLR Stored Procedure Permissions after Applying P3200\_002 without Running the IT Security Setting Tool

KB-0049-22

| Document Summary     |                                                                                                    |  |  |  |
|----------------------|----------------------------------------------------------------------------------------------------|--|--|--|
| Article Type         | User Guide                                                                                                    |  |  |  |
| Products Affected    | Exaquantum/PIMS                                                                                                    |  |  |  |
| Versions Affected    | R3.20                                                                                                    |  |  |  |
| Function Affected    | Exaquantum CLR Stored Procedures (QData, QAEData and QTrendData)                                                                                                    |  |  |  |
| Available Resolution | N/A                                                                                                    |  |  |  |
| Audience             | Administrators                                                                                                    |  |  |  |
|                      | Any CLR Stored Procedure updates including P3200_002,<br>strip the CLR stored procedures permissions requiring the IT<br>Security Setting Tool to be re-run to re-instate them. |  |  |  |
| Gummary              | This document describes the process of reinstating the CLR stored procedure permissions without running the IT Security Setting Tool and thus avoiding a server restart.        |  |  |  |
| Review Date          | Document to be reviewed before July 2024                                                                                                    |  |  |  |

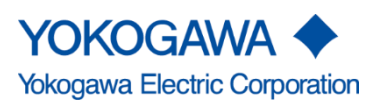

Blank Page

# **Table of Contents**

| Table of Contents                                      | 1 |
|--------------------------------------------------------|---|
| Chapter 1 Introduction                                 | 2 |
| 1.1 Audience                                           | 2 |
| Chapter 2 Reinstating CLR Stored Procedure permissions | 3 |
| 2.1 Overview                                           | 3 |
| 2.2 Effect of P3200_002 on CLR procedures              | 3 |
| 2.3 Reinstating the permissions                        | 4 |
| Chapter 3 Further Reading                              | 7 |
| Copyright and Trademark Notices                        | 8 |
| Highlights                                             | 9 |

# **Chapter 1 Introduction**

This document provides the necessary steps for reinstating the permissions to the CLR stored procedures after applying P3200\_002 without the need to run the IT Security Setting Tool as suggested by the P3200\_002 installation instructions and thus avoiding a server restart.

This is applicable on R3.20 Exaquantum systems.

#### 1.1 Audience

This guide is intended for system administrators.

# Chapter 2 Reinstating CLR Stored Procedure permissions

## 2.1 Overview

- As part of any CLR procedure update, including patch P3200\_002, the CLR stored procedures are dropped and re-instated without preserving their permissions.
- Reinstating the permissions without the need to run the IT Security Setting Tool or restart Exaquantum or the server.

## 2.2 Effect of P3200\_002 on CLR procedures

The installation of P3200\_002 strips the permissions from all three CLR Stored Procedures (QData, QAEData and QTrendData) residing in the QConfig database as shown in the below example for QTrendData.

| Stored Procedure Properties - QTrendData − □ ×                        |                                                                                                |                   |       |        |            |        |
|-----------------------------------------------------------------------|------------------------------------------------------------------------------------------------|-------------------|-------|--------|------------|--------|
| Select a page                                                         | 🔄 Script 🔻 🛐 Help                                                                              |                   |       |        |            |        |
| Extended Properties                                                   | Schema:<br><u>View schema permissions</u><br>Stored procedure name:<br>Users or roles:<br>Name | dbo<br>QTrendData |       |        | Se<br>Туре | earch  |
| Connection                                                            | Permissions:                                                                                   |                   |       |        |            |        |
| Server:<br>W2K16R320A                                                 | Explicit                                                                                       |                   | 1     |        |            | 1      |
| Connection:<br>CSU1\EQAdmin<br>View connection properties<br>Progress | Permission                                                                                     | Grantor           | Grant | With . | De         | eny    |
| C Ready                                                               |                                                                                                |                   |       | OK     |            | Cancel |

#### 2.3 Reinstating the permissions

To reinstate the permissions, follow the procedure detailed here.

- 1. Start SQL Server Management Studio.
- 2. Navigate to "Databases"->"QConfig"->"Programmability"->"Stored Procedures".
- 3. Right mouse-click on the Stored Procedure of Interest (in this case QTrendData) and select "Properties".
- 4. On the Properties dialog select the "Permissions" page.

| $\blacksquare$ Stored Procedure Properties - QTrendData $ \Box$ $\times$ |                                                                                               |                         |       |      |        |
|--------------------------------------------------------------------------|-----------------------------------------------------------------------------------------------|-------------------------|-------|------|--------|
| Select a page                                                            | 🔄 Script 🔻 🛐 Help                                                                             |                         |       |      |        |
| <ul> <li>Permissions</li> <li>Extended Properties</li> </ul>             | Schema:<br><u>View schema permission</u><br>Stored procedure name:<br>Users or roles:<br>Name | g (dbo<br>g (QTrendData |       | Ту   | Search |
| Connection                                                               | Permissions:                                                                                  |                         |       |      |        |
| Server:<br>W2K16R320A                                                    | Explicit                                                                                      |                         |       |      |        |
| Connection:<br>CSU1\EQAdmin<br>관 <u>View connection properties</u>       | Permission                                                                                    | Grantor                 | Grant | With | Deny   |
| Progress<br>Ready                                                        |                                                                                               |                         |       |      |        |
|                                                                          |                                                                                               |                         |       | ОК   | Cancel |

5. Press the "Search" button.

| _    | view scheme permissions                               |        |
|------|-------------------------------------------------------|--------|
|      | Stored procedure name: QTrendData                     | 1      |
|      | Relect Users or Roles ×                               | Search |
|      | Select these object types:                            | Туре   |
|      | Users, Database roles, Application roles Object Types |        |
|      |                                                       |        |
|      | Enter the object names to select ( <u>examples</u> ): |        |
|      | Check Names                                           |        |
| ctic | Browse                                                |        |
|      |                                                       |        |
| oria |                                                       | Deny   |
| EQ   | OK Cancel Help                                        |        |
| ew   |                                                       | J      |

6. Press the "Browse" button and select the applicable user groups. For Legacy:

<Local Server>\QUserGroup For Standard Standalone: <Local Server>\QTM\_DATA\_READ <Local Server>\QTM\_MAINTENANCE For Standard Domain <Domain>\QTM\_DATA\_READ <Domain>\QTM\_MAINTENANCE <Local Server>\QTM\_MAINTENANCE\_LCL

|                                        | St                                                     | ored procedure name: IQ | IrendUata  |      |
|----------------------------------------|--------------------------------------------------------|-------------------------|------------|------|
|                                        | <table-of-contents> Select Users o</table-of-contents> | or Roles                |            | >    |
|                                        | Select these object types:                             |                         |            |      |
|                                        | Users, Database roles, App                             | lication roles          | Object Typ | es   |
| Rowse for Objects                      |                                                        | ×                       |            |      |
|                                        |                                                        |                         | Check Na   |      |
| 7 objects were found matching the type | s you selected.                                        |                         | Browse     | 1100 |
| Matching altraction                    |                                                        |                         | Diowse     |      |
| Matching objects:                      |                                                        | Type                    |            |      |
|                                        | 01                                                     | User                    |            |      |
| CSU1\QTM EXPLORER                      | DESIGN]                                                | User                    | Cancel     | Help |
| CSU1\QTM_MAINTENAM                     | ICE]                                                   | User                    |            |      |
| [guest]                                |                                                        | User                    |            |      |
| 🗌 🤱 [icecap]                           |                                                        | User                    |            |      |
| 🔲 👧 [public]                           |                                                        | Database r              |            |      |
| 🔽 🔝 [W2K16R320A\QTM_MAI                | NTENANCE_LCL]                                          | User                    |            |      |
|                                        |                                                        |                         |            |      |
|                                        |                                                        |                         |            |      |
|                                        |                                                        |                         |            |      |
|                                        | OK                                                     | Cancel Help             |            |      |
|                                        |                                                        |                         |            |      |

- 7. Press the "OK" button on the "Browse for Objects" and "Select Users or Roles" dialogs.
- 8. Select each group in turn and Grant the Execute permission as shown below.

| 🖻 Stored Procedure Properties - QTrendData 🛛 🗆 🗙             |                                          |                   |          |      |      |       |
|--------------------------------------------------------------|------------------------------------------|-------------------|----------|------|------|-------|
| Select a page                                                | 🔄 Script 🔻 🛐 Help                        |                   |          |      |      |       |
| <ul> <li>Permissions</li> <li>Extended Properties</li> </ul> | Schema:<br><u>View schema permission</u> | dbo               |          |      |      |       |
|                                                              | Stored procedure name:                   | QTrendData        |          |      |      |       |
|                                                              | Users or roles:                          |                   |          |      | Sea  | arch  |
|                                                              | Name                                     |                   |          |      | Туре |       |
|                                                              | 👃 CSU1\QTM_DATA                          | _READ             |          |      | User | 2     |
|                                                              | 💧 CSU1\QTM_MAIN                          | TENANCE           |          |      | User | 2     |
|                                                              | W2K16R320A\QT                            | M_MAINTENANCE_LCL | -        |      | User | 2     |
| Connection                                                   | Permissions for W2K16R3                  | 20A\QTM_MAINTENA  | NCE_LCL: |      |      |       |
| Server:<br>W2K16R320A                                        | Explicit Effective                       |                   |          |      |      |       |
| Connection:                                                  | Permission                               | Grantor           | Grant    | With | De   | ny    |
| CSU1\EQAdmin                                                 | Alter                                    |                   |          |      |      |       |
| View connection properties                                   | Control                                  |                   |          |      |      |       |
|                                                              | Execute                                  |                   |          |      |      |       |
| Progress                                                     | Take ownership                           |                   |          |      |      |       |
| Ready                                                        | View definition                          |                   |          |      |      |       |
|                                                              |                                          |                   |          | ОК   | 0    | ancel |

- 9. Press the "OK" button to apply the changes. The "Stored Procedure Properties" dialog will close.
- 10. Right mouse click on the Stored Procedure again, select "Properties" and then the "Permissions" page. Verify that the Execute permission has been granted to each User Group.
- 11. Repeat steps 3 to 10 for QData and QAEData Stored Procedures.
- 12. Close SQL Server Management Studio.

# **Chapter 3 Further Reading**

More support is available at <a href="http://www.ymx.yokogawa.com/support">www.ymx.yokogawa.com/support</a> or from <a href="https://www.ymx.yokogawa.com/support">support</a>. or from <a href="https://www.ymx.yokogawa.com/support">support</a>. or from <a href="https://www.ymx.yokogawa.com/support">www.ymx.yokogawa.com/support</a>. or from <a href="https://www.ymx.yokogawa.com/support">support</a>. or from <a href="https://www.ymx.yokogawa.com/support">support</a>. or from <a href="https://www.ymx.yokogawa.com/support">support</a>. or from <a href="https://www.ymx.yokogawa.com/support">support</a>. or from <a href="https://www.ymx.yokogawa.com/support">www.ymx.yokogawa.com/suppo

## **Copyright and Trademark Notices**

© 2022 Yokogawa Electric Corporation

#### All Rights Reserved

The copyright of the programs and online manuals contained in the software medium of the Software Product shall remain with YOKOGAWA.

You are allowed to print the required pages of the online manuals for the purposes of using or operating the Product; however, reprinting or reproducing the entire document is strictly prohibited by the Copyright Law.

Except as stated above, no part of the online manuals may be reproduced, transferred, sold, or distributed to a third party in any manner (either in electronic or written form including, without limitation, in the forms of paper documents, electronic media, and transmission via the network).

Nor it may be registered or recorded in the media such as films without permission.

#### Trademark Acknowledgements

- CENTUM, ProSafe, Exaquantum, Vnet/IP, PRM, Exaopc, Exaplog, Exapilot, Exasmoc and Exarge are registered trademarks of Yokogawa Electric Corporation.
- Microsoft, Windows, Windows Server, SQL Server, Excel, Internet Explorer, SharePoint, ActiveX, Visual Basic, Visual C++, and Visual Studio are either registered trademarks or trademarks of Microsoft Corporation in the United States and other countries.
- Adobe and Acrobat are registered trademarks of Adobe Systems Incorporated and registered within particular jurisdictions.
- Ethernet is a registered trademark of XEROX Corporation.
- All other company and product names mentioned in this manual are trademarks or registered trademarks of their respective companies.
- We do not use TM or <sup>®</sup> mark to indicate those trademarks or registered trademarks in this manual.
- We do not use logos in this manual.

# Highlights

The Highlights section gives details of the changes made since the previous issue of this document.

## Summary of Changes

This is Issue 2.0 of the document related to Product Library version 2.0.

## Detail of Changes

The changes are as follows:

| Chapter/Section/Page | Change                |
|----------------------|-----------------------|
| Front page           | Review Date updated   |
| Page 7               | Email address updated |
|                      |                       |
|                      |                       |
|                      |                       |
|                      |                       |
|                      |                       |
|                      |                       |
|                      |                       |